## Procédure d'installation d'une caméra en Mode AP.

(Veillez à connecter votre téléphone sur un réseau Wifi 2.4Ghz, c'est une condition impérative)

Sur la page principale de l'application, cliquez sur +

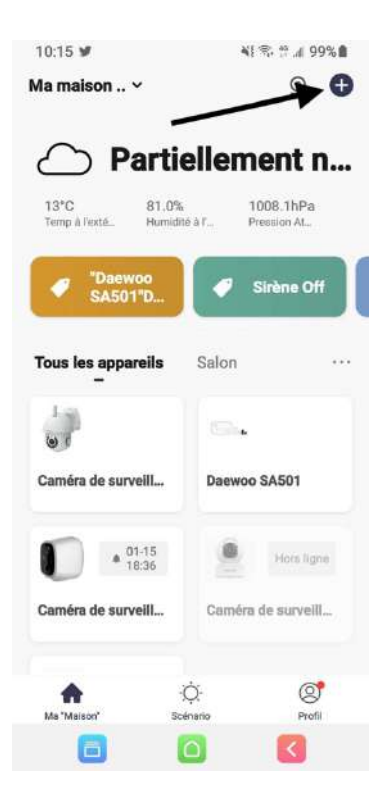

Sélectionnez le produit à installer puis cliquez en haut à droite sur le carré. Cliquez sur Mode AP

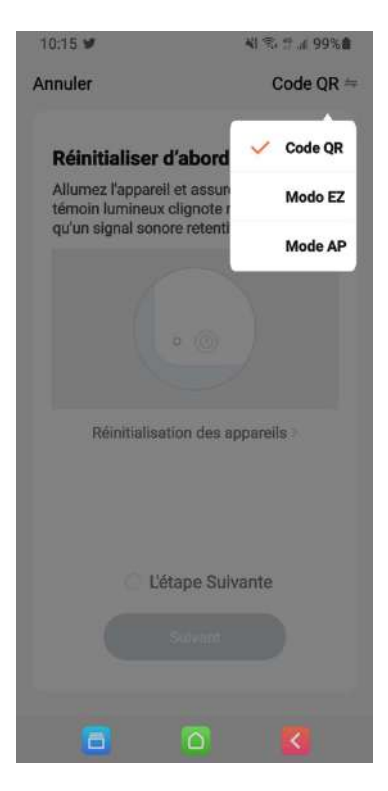

Cliquez 2 fois sur Suivant (en ayant indiqué votre mot de passe Wifi qui ne doit pas dépasser 20 caractères). Un menu va vous proposer d'aller dans les paramètres de votre téléphone pour vous connecter sur un réseau virtuel SmartLife-xxxxxx.

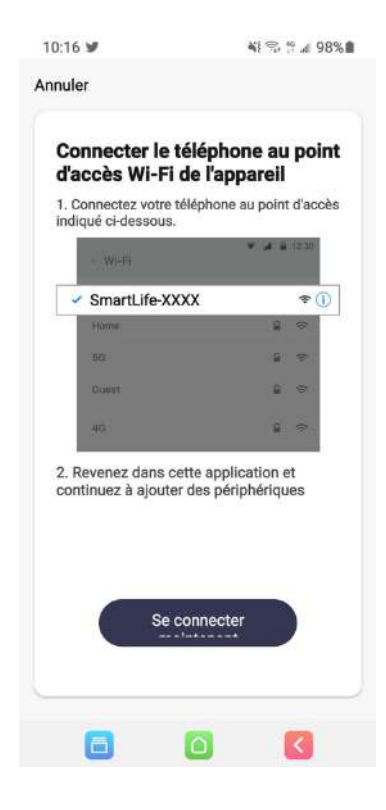

Connectez-vous sur ce réseau (Connecté sans internet) puis revenez sur l'application.

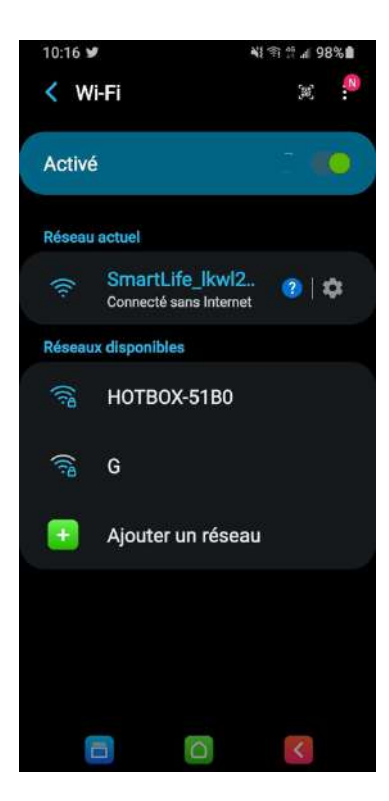

L'installation va se poursuivre ....

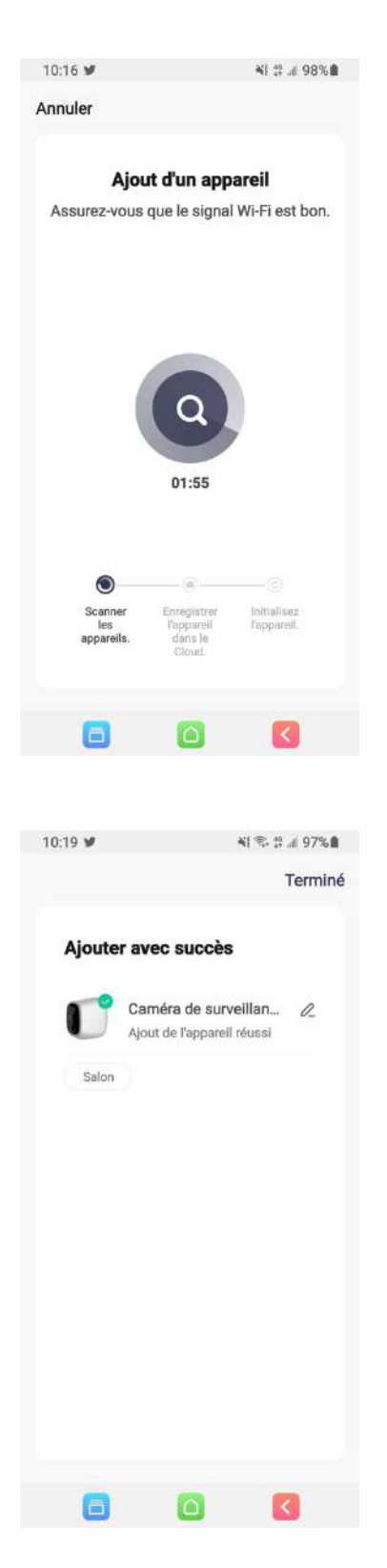

Votre camera est alors installée. En cliquant sur le stylo sur la droite, vous allez pouvoir modifier le nom de votre caméra.